## 學務系統授課教師審核

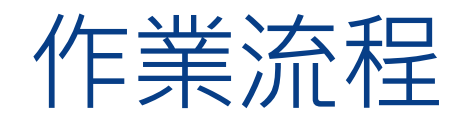

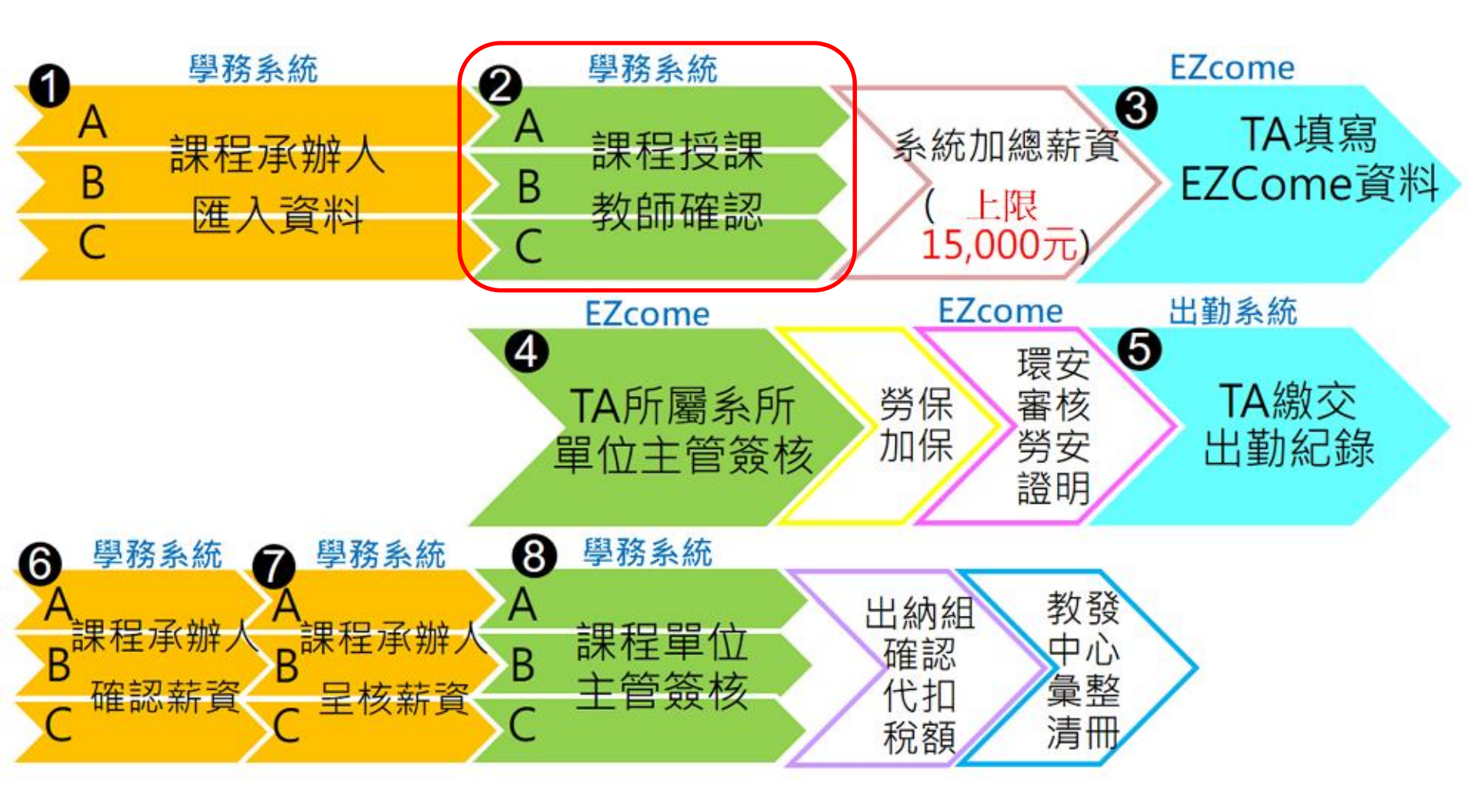

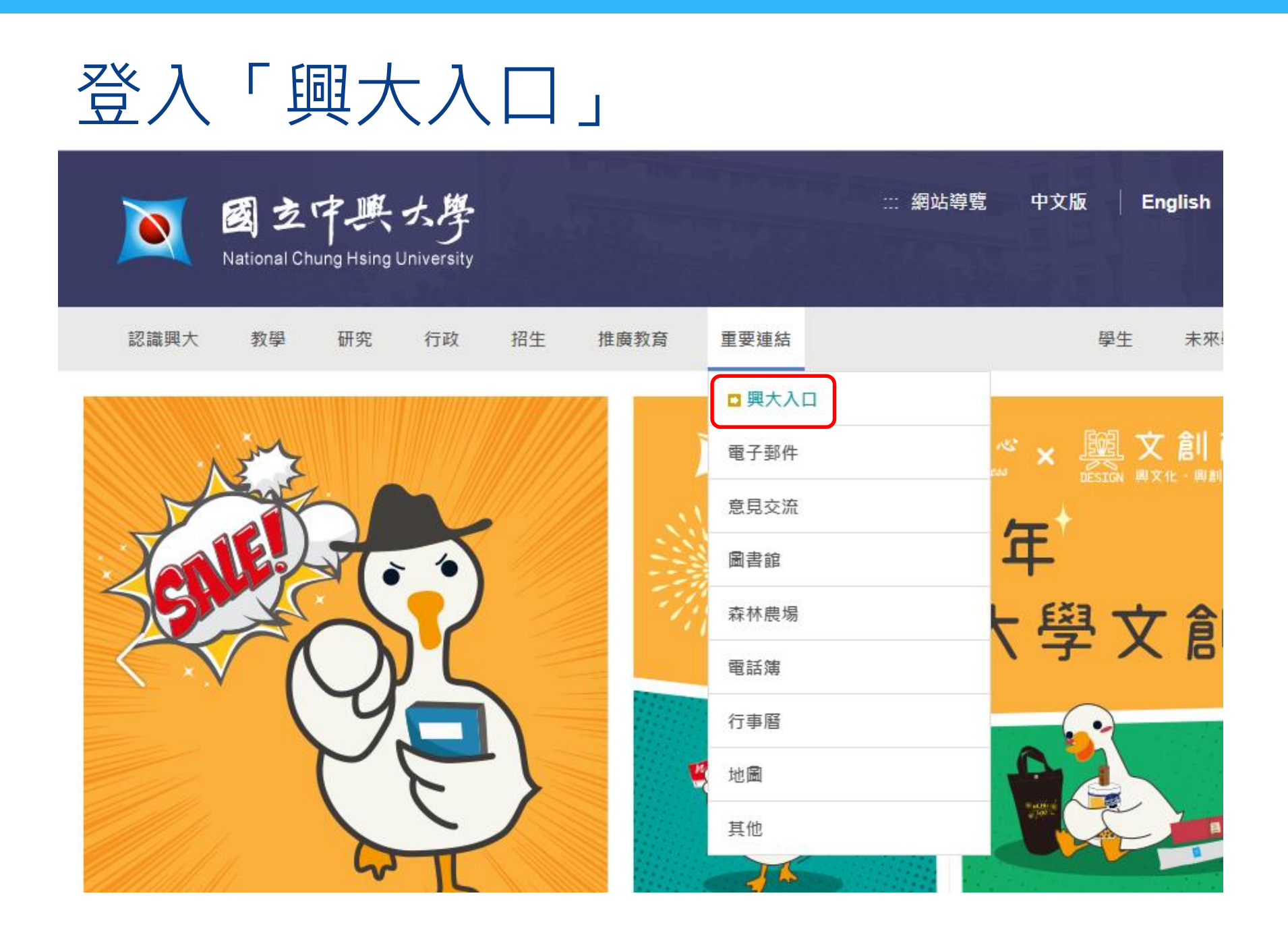

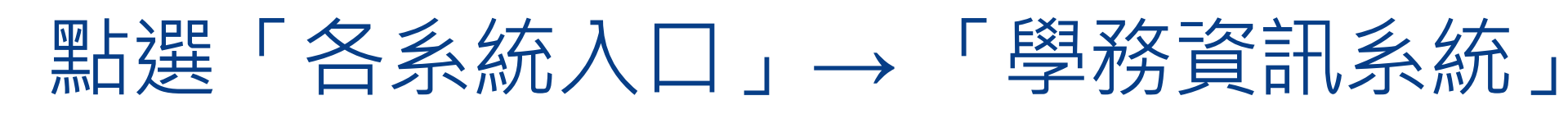

| <b>國立中美大學</b><br>National Chang Hising University N     | 大校園資訊入口<br>U Information Portal Site                                                                                        | ▶ 計算標中心<br>切換語言: |
|---------------------------------------------------------|----------------------------------------------------------------------------------------------------|------------------|
|                                                         |                                                                                                    | ARXO .           |
| 登入資訊(@登出) 《密碼管                                          | )<br><u> 系統公告</u> 二次認證設定 認定我的最愛                                                                                             |                  |
| <ul> <li>我的最愛</li> <li>常用功能清單</li> <li>各系统入口</li> </ul> | <ul> <li>糸統公告及相關資訊</li> <li>1. 與太SSO使用說明</li> <li>2. 與大入口版而說明請點選這裡。</li> <li>3. 提醒您!請疑更您的密碼及設定密碼提示以保護您的權益及資料的安全。</li> </ul> |                  |
| ◆ 星務資訊系統                                                |                                                                                                    |                  |

## 點選「教學助理指定作業」 →「TA授課審核」→「核章」

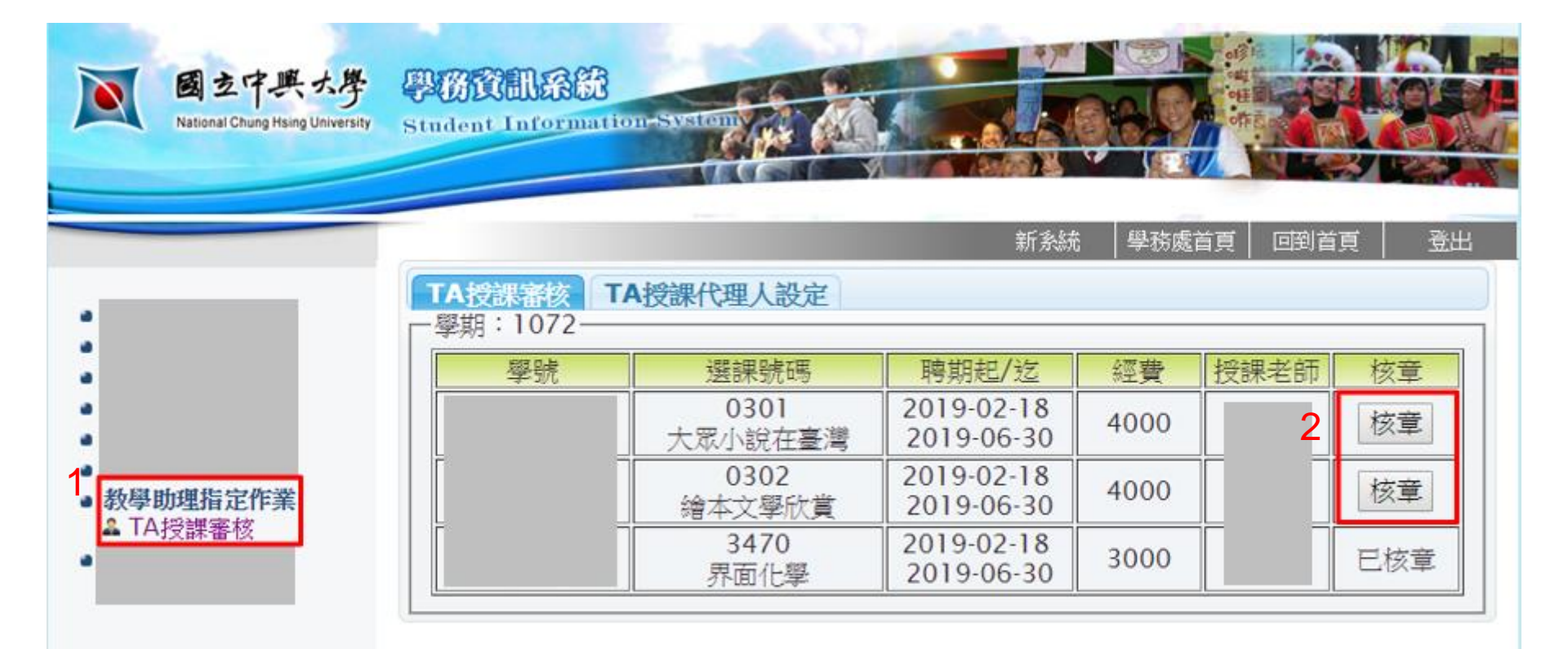

## 授課教師代理人設定 →填入代理人職編→點選「授權」

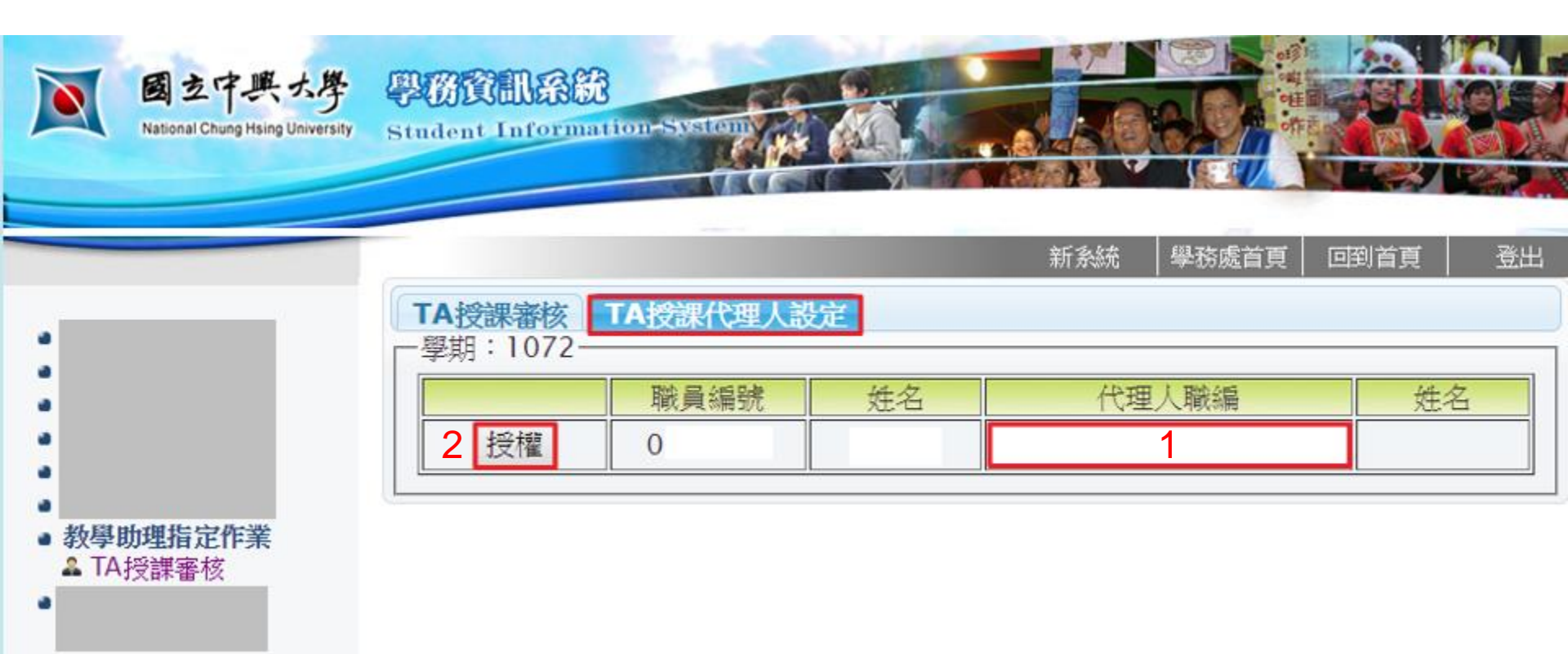

## 授課教師取消代理人設定 →點選「取消授權」

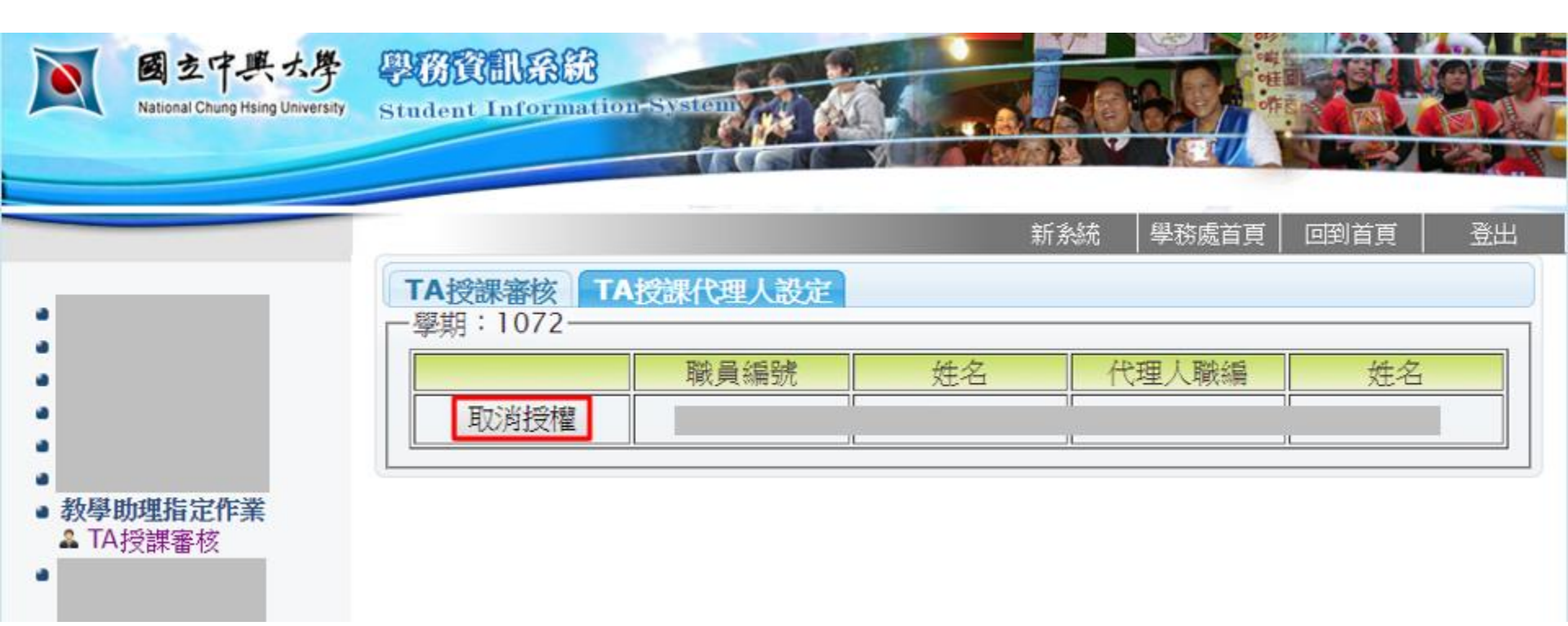